# STANDARD HORIZON

## How to Request the User MMSI and ATIS Reset Code

In order to re-set the User MMSI and ATIS Code in the GX2200E you need to obtain a Request Code from within your GX2200E software and then submit it to Standard Horizon with additional information.

Please note that this is only possible with GX2200E with Firmware Version 5.XX onwards. GX2200E with earlier firmware will need to be returned to Standard Horizon (or a dealer service centre) in order to be reprogrammed. The firmware version can be found on the start up screen of the GX2200E. (Shown in red in the screen diagram).

## Obtain the Request code from within the GX2200E Software:

1.

[MENU] 🗯 'SETUP MENU' 🗯 'GENERAL SETUP MENU' 🗯 'RESET'

- -Setup Menu-GENERAL SETUP CH Function Setup DSC Setup AIS/Compass Setup Waypoint Setup GPS Setup SELECT QUIT
- Turn the rotary Channel knob to select the category. You can select one from "USER MMSI", or "ATIS CODE", then press the [SELECT] soft key.
- 3. Select Request Code then Press the [**SELECT**] soft key. The request code will be displayed.

#### NOTE

When resetting both "**USER MMSI**" and "**ATIS CODE**", both request codes are required.

#### -Reset-AIS/Compass Setup Waypoint Setup GPS Setup Factory Setup USER MMSI ATIS CODE SELECT QUIT

-General Setup Menu-

QUIT

NMEA Data In/Out Key Beep Fog Frequency Station Name

Keys

Soft

RESET

SELECT

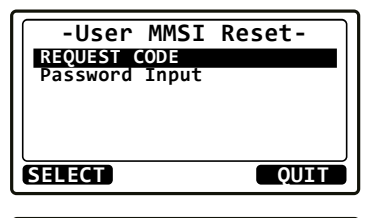

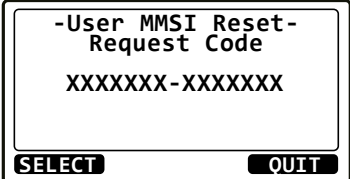

## To request the Reset Code from Standard Horizon:

Please email the following information to Standard Horizon:

- Model name
- Serial number
- Current MMSI number or/and ATIS code
- Request codes for the MMSI number or/and the ATIS code (as obtained above)

#### Contact Information:

#### EUROPE

E-mail: service@standardhorizon.co.uk

#### USA/CANADA

E-mail: marinetech@yaesu.com

## STANDARD HORIZON

## How to Reset the User MMSI and ATIS Number

Here is the procedure for resetting the USER MMSI and ATIS codes in your GX2200E after obtaining the reset codes from Standard Horizon.

1.

### [MENU] \*\*\* 'SETUP MENU' \*\*\* 'GENERAL SETUP MENU' \*\*\* 'RESET'

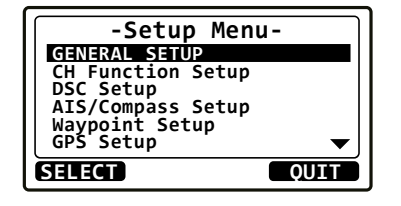

- Turn the rotary Channel knob to select the category. You can select one from "USER MMSI", or "ATIS CODE", then press the [SELECT] soft key.
- Turn the rotary Channel knob to select the first digit of the reset password, then press the [SELECT] soft key to step to the next number.
- 4. Repeat steps 3 until the reset password is complete. If a mistake was made entering in the password, press the [**BACK**] key and repeat steps 3.
- Press the [FINISH] soft key.
  If the reset is successful, "COMPLETE" will appear on the screen.
   If an error message is displayed, input the reset code again.
- 6. Press the **[OK]** soft key to return to setup screen.

| -General Setup Menu-<br>NMEA Data In/Out ▲<br>Key Beep<br>Fog Frequency<br>Station Name<br>Soft Keys |
|----------------------------------------------------------------------------------------------------|
| RESET                                                                                                |
| SELECT QUIT                                                                                          |

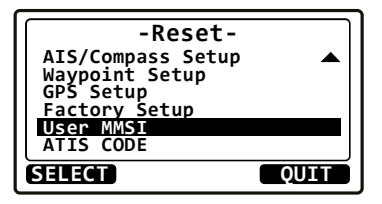

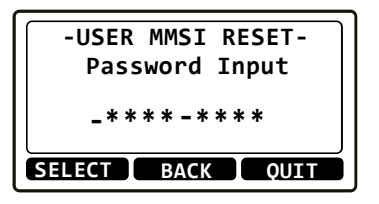

| -USER MMSI RESET- |  |
|-------------------|--|
| COMPLETE          |  |
| ОК                |  |

### PLEASE NOTE

The acquired reset code is only valid for one use, if you need to reset the MMSI or ATIS number again, you will have to request a new reset code.